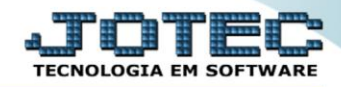

## RELATÓRIO DE ANÁLISE DE PRODUTOS MAIS MOVIMENTADOS ETREPPMMV

Explicação: Para todos os gestores que desejam analisar qual o produto mais movimentado em seu estoque, o relatório de produtos mais movimentados, extrai de forma sintética os dados para análise.

## > Para realizar essa operação acesse o módulo: *Estoque*.

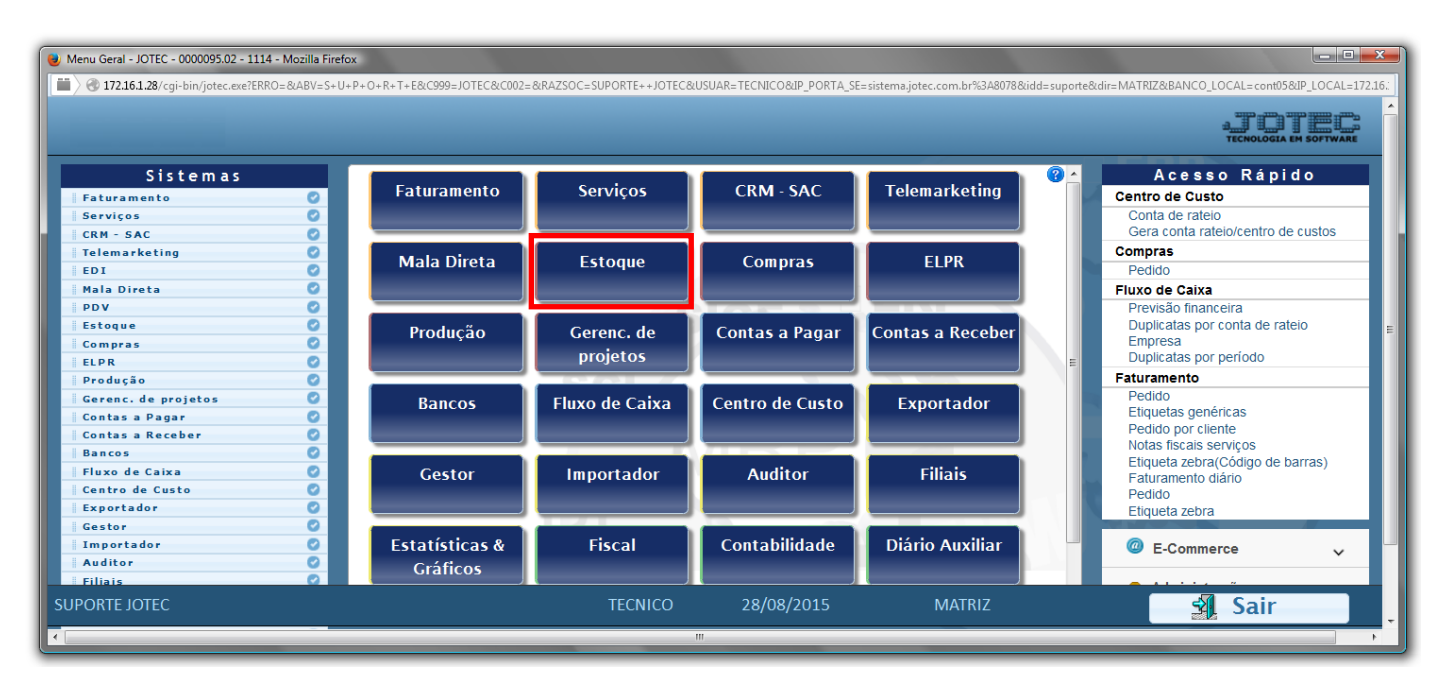

> Em seguida acesse: *Relatório* > *Produtos mais movimentados*.

| Menu do Estoque - JOTEC - jtetme01 - 0000042.01 - Mozilla Firefox |                                                                                                    |                                                                                                    |                                                                                                    |                                                                                                    |                                                                                                    |                                                                                                    |         |  |
|-------------------------------------------------------------------|----------------------------------------------------------------------------------------------------|----------------------------------------------------------------------------------------------------|----------------------------------------------------------------------------------------------------|----------------------------------------------------------------------------------------------------|----------------------------------------------------------------------------------------------------|----------------------------------------------------------------------------------------------------|---------|--|
|                                                                   |                                                                                                    |                                                                                                    |                                                                                                    |                                                                                                    |                                                                                                    |                                                                                                    |         |  |
| Sistemas                                                          | <u>A</u> rquivo A <u>t</u> ualiza                                                                                                    | ção <u>C</u> onsulta R <u>e</u> l                                                                                                    | latório Relató                                                                                                    | rio DIPI Gera                                                                                                    | adores                                                                                                    |                                                                                                    | ESTOQUE |  |
| Faturamento                                                       | Análise movta<br>Inventário de<br>Inventário pro<br>Lista de preço<br>Etiquetas de p<br>Etiquetas cód<br>Prod. abaixo o<br>Prod. acima d<br>Prod. com es | <ul> <li>compras/vendas<br/>produtos</li> <li>vidutos por locais</li> <li>s</li> <li>reços</li> <li>éricas</li> <li>igo barras</li> <li>do estoque mínimo</li> <li>o estoque máximo</li> <li>toque negativo</li> </ul> | Pedido de c<br>Previsão mu<br>Análise de c<br>Composição<br>Orçamento<br>Orçamento<br>Inventário e<br>Análise de s<br>Arquivos An<br>Posição de | ompras<br>ovtos, futuros<br>componentes<br>o de produtos<br>resumido<br>analitico<br>orod, terceiros<br>aldos<br>uexos<br>Matéria-Prima | Rel, lucratividade<br>Produtos não mo<br>Produtos mais m<br>Prod. por formec.<br>Produto por orde<br>Movto. por dass/<br>Govto. vendas/c<br>Saldo de produto<br>Posição estoque | p/produto<br>vimentados<br>- ut: entrada<br>m de desenho<br>ficação fiscal<br>usto produção<br>s de terceiros<br>por local em valores |         |  |
| Suporte eletrônico Treinamento                                    |                                                                                                    | P-Produtos<br>M-Movimento                                                                                                    |                                                                                                    | K-Produto p/fornec.<br>B-Valor produto                                                                                                  |                                                                                                    | V-Produto p/vendas<br>X-Produto p/cliente                                                                                             |         |  |
| Melhorando sua empresa                                            |                                                                                                    | E-Previsão movt                                                                                                    |                                                                                                    | o I-Produto c/foto                                                                                                    |                                                                                                    | R-Receitas<br>F-Menu Inicial                                                                                                    |         |  |
| SUPORTE IOTEC<br>172.16.1.28/cgi-bin/jtetme01.exe?PROG=jotec#     |                                                                                                    | TECN                                                                                                    | ICO                                                                                                    | 28/08/2015                                                                                                    | MATR                                                                                                    | IZ                                                                                                    |         |  |

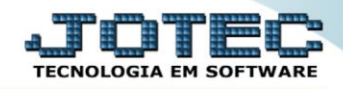

- Será aberta a tela, conforme abaixo.
- Selecione o (1)*Tipo de produto ("Principal"* ou *"Subordinado")* a ser considerado no relatório.
- Selecione o (2)*Tipo de acumulador*, a ser considerada no relatório.
- Informe no (3)Quadro os <u>filtros</u> "iniciais e finais" desejados, tais como: "Código", "Grupo" e "Localização", a serem considerados na emissão do relatório.
- > Clique no ícone da "Impressora" para emitir o relatório.

| 🧶 Relação de produtos mais movimentados - JOTEC - jtetle17 - 0000009 - Mozilla Firefox |                                                       |                      |                 |  |  |  |  |  |
|----------------------------------------------------------------------------------------|-------------------------------------------------------|----------------------|-----------------|--|--|--|--|--|
| 🔲 🛞 172.16.1.28/cgi-bin/jtetle17.exe                                                   |                                                       |                      |                 |  |  |  |  |  |
|                                                                                        |                                                       |                      |                 |  |  |  |  |  |
| Tipo de produto<br>Principal                                                           |                                                       | Tipo de acumulador 2 |                 |  |  |  |  |  |
|                                                                                        |                                                       |                      |                 |  |  |  |  |  |
|                                                                                        | 🔘 Subordinado                                         |                      |                 |  |  |  |  |  |
| Códizo                                                                                 |                                                       | Grupo                | Localização     |  |  |  |  |  |
|                                                                                        | Inicial<br>Final ZZZZZZZZZZZZZZZZZZZZZZZZZZZZZZZZZZZZ |                      | Inicial         |  |  |  |  |  |
| Final Z222222                                                                          |                                                       |                      | Final ZZZZZZZZZ |  |  |  |  |  |
|                                                                                        |                                                       |                      |                 |  |  |  |  |  |
| Linnas por pagina: J055                                                                |                                                       |                      |                 |  |  |  |  |  |
|                                                                                        |                                                       |                      |                 |  |  |  |  |  |
|                                                                                        |                                                       |                      |                 |  |  |  |  |  |

Selecione a opção: *Gráfica Normal – PDF com Logotipo* e clique na *Impressora*.

| 😻 Escolha do tipo de impressão - JOTEC - jttrimpr - 0000028 - Mozilla Firefox |    |
|-------------------------------------------------------------------------------|----|
| 🔛 🛞 172.16.1.28/cgi-bin/jtfmle46.exe                                          | E) |
|                                                                               |    |
| Via de impressão                                                              |    |
| Iccal O Servidor (Cups)                                                       |    |
|                                                                               |    |
| Configurações de impressão                                                    |    |
| 🔿 visualização (o browser assume o controle da impressão)                     |    |
| gráfica normal - PDF com Logotipo Baixa arquivo texto                         |    |
| 🔿 caractere normal (para impressoras matriciais e laser)                      |    |
| 🔘 caractere reduzido (apenas para impressoras matriciais)                     |    |
| Salacione a impresenta deseiadar                                              |    |
|                                                                               |    |
|                                                                               |    |
|                                                                               |    |

## Será aberto o relatório desejado.

| 0 1326243 | 33.pdf - Mozilla Firefox                                                              |                                                  |                                                                                                    |                             |                                                       |                                                                                                    |                                                                                                    |                                                                                         | x |
|-----------|---------------------------------------------------------------------------------------|--------------------------------------------------|----------------------------------------------------------------------------------------------------|-----------------------------|-------------------------------------------------------|----------------------------------------------------------------------------------------------------|----------------------------------------------------------------------------------------------------|-----------------------------------------------------------------------------------------|---|
| 🛞 172.16. | <b>.1.28</b> /files/13262433.pdf                                                      |                                                  |                                                                                                    |                             |                                                       |                                                                                                    |                                                                                                    |                                                                                         |   |
|           | 1 Página:                                                                             | 1 0                                              | de 1                                                                                                    | - + 75%                     | ÷                                                     |                                                                                                    | 23                                                                                                 | 80                                                                                      | » |
|           | Suporte Eletrónico                                                                    | SUPORTE                                          | : JOTEC                                                                                                    | CAO DE PRODUTOS MAIS MOVIME | JTETLEI:                                              | 22/09/2015<br>QTDE. EN TRADA MES                                                                           | 1326 PAGINA                                                                                        | k1 de 1                                                                                 |   |
|           | CODIGO<br>D00007<br>000006<br>00000<br>000002<br>000002<br>000005<br>000004<br>000003 | GRUPO<br>ST<br>ST<br>001<br>ST<br>ST<br>ST<br>ST | DESCRICAO<br>BUCHA DANLY 1420802000<br>PERNERA DE FASPA<br>PRODUTO REVENDA EXEMPLO<br>BUCHA DANLY 1X 32046.000<br>PORCA - TEBAKADA33.1410<br>PORCA - T33.1406<br>PIND EXTERTOR DANLY - EI0 100. | LOCALE.                     | UNID.<br>PC<br>PC<br>PC<br>PC<br>PC<br>PC<br>PC<br>PC | 0TDE.ENT RADAMES<br>14.000.0000<br>10.000.0000<br>1.088.0000<br>1.04.0000<br>986.0000<br>99.0000<br>1.0000 | VALOR ENTRADA MES<br>79.386.87<br>7.275,00<br>88.372,29<br>9.263,00<br>8.609,25<br>900,28<br>10.91 | PORCENT.<br>50,07511<br>35,76794<br>6,88145<br>3,59110<br>3,52672<br>0,35410<br>0,00388 |   |
|           |                                                                                       |                                                  | TOTAL GERAL                                                                                                    | >                           |                                                       | 27.958,00000                                                                                               | 193.818,50                                                                                         | 100%                                                                                    | Ţ |

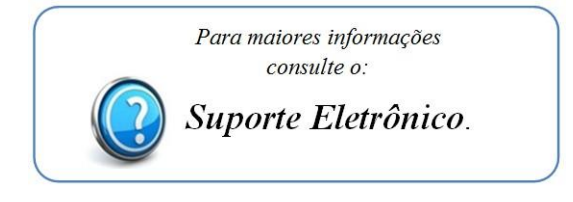